| 1. Subpart G - Ammonia Manufacturing                                          | . 2  |
|-------------------------------------------------------------------------------|------|
| 1.1 Using e-GGRT to Prepare Your Subpart G Report                             | . 2  |
| 1.1.1 Subpart G Summary Information for this Facility                         | . 4  |
| 1.1.2 Subpart G Process Unit Information for Units NOT Monitored by CEMS      | . 5  |
| 1.1.3 Subpart G Process Unit Information for Units Monitored by CEMS          | . 7  |
| 1.1.4 Subpart G Emissions Information for Process Units NOT Monitored by CEMS | . 9  |
| 1.1.5 Subpart G Emissions Information for Process Units Monitored by CEMS     | . 11 |
| 1.2 Using Subpart G Calculation Spreadsheets                                  | . 15 |

# Subpart G - Ammonia Manufacturing

🖶 A printer-friendly version (pdf) (21 pp, 3,533K) of GHG reporting instructions for this subpart

Please select a help topic from the list below:

- Using e-GGRT to Prepare Your Subpart G Report
  - Subpart G Summary Information for this Facility
  - Subpart G Process Unit Information for Units NOT Monitored by CEMS
  - Subpart G Process Unit Information for Units Monitored by CEMS
  - Subpart G Emissions Information for Process Units NOT Monitored by CEMS
  - Subpart G Emissions Information for Process Units Monitored by CEMS
- Using Subpart G Calculation Spreadsheets
- · Carry forward of data from previous submissions into RY2011 forms
- Subpart G Rule Guidance
- Subpart G Rule Language (eCFR)

Additional Resources:

- Part 98 Terms and Definitions
- Frequently Asked Questions (FAQs)
- Webinar Slides

## Using e-GGRT to Prepare Your Subpart G Report

This page provides an overview of sub-topics that are central to Subpart G reporting:

- Summary Information for this Facility
- Process Unit Information
- Emissions Information
- Validation Report

If you previously reported for Reporting Year (RY) 2010, the Agency has carried some of your RY2010 data forward and entered it in your RY2011 forms to reduce reporting burden. It is still your responsibility to review and assure that all the information in your submission is correct, but the Agency believes that most of the data which is carried forward is unlikely to change significantly from year to year. For more information about carry forward data, please see the Carry forward of data from previous submissions into RY2011 forms help content.

The end of this page contains links you can use for more information on these topics

The image below displays the Subpart G Overview page

|                                   | nental Protection                                                                                                    |                                                                                                    |                                                                                            | نانا-8                                                                                                    | K I 🥭                                                                                                    |
|-----------------------------------|----------------------------------------------------------------------------------------------------|----------------------------------------------------------------------------------------------------|--------------------------------------------------------------------------------------------|----------------------------------------------------------------------------------------------------|----------------------------------------------------------------------------------------------------|
| IOME FACILITY REGISTRA            | ATION FACILITY MANAGEMENT DATA REPO                                                                                                    | RTING                                                                                                    |                                                                                            | Electronic Greenhou<br>Reporti                                                                                                    | se Gas<br>1g Tool                                                                                                    |
|                                   |                                                                                                    |                                                                                                    |                                                                                            | Helio, elaine lee                                                                                                    | My Profile   Logou                                                                                                    |
|                                   | ABC Petroleum                                                                                                    |                                                                                                    |                                                                                            |                                                                                                    |                                                                                                    |
|                                   | Subpart G: Ammonia Manufa                                                                                                    | cturing (2011)                                                                                                    |                                                                                            |                                                                                                    |                                                                                                    |
| ng e-GGRT for Subpart G<br>orting | Subpart Overview                                                                                                    |                                                                                                    |                                                                                            |                                                                                                    |                                                                                                    |
|                                   | OVERVIEW OF SUBPART REPORTING RU<br>Subpart G requires affected facilities to repo-<br>emissions from each armnoria manufacturin<br>identify each armnoria manufacturing proces<br>(GHG) data required by Subpart G for each<br>for your facility. For additional information ab<br>e-GGRT Help Inix(s) provided. | COUREMENTS<br>t carbon dioxide (CO2)<br>g process unit. First, u<br>is unit and then enter t<br>immonia manufacturing<br>out Subpart G reportin | i process<br>ise this page to<br>Greenhouse gas<br>g process unit and<br>g, please use the | EPA has finalized a rule 8<br>descline for reporting data<br>inputs to emission equation<br>emitters. See 76 FR 5305<br>25, 2011). In accordance<br>e-GGRT is not currently or<br>as inputs to emission equ | at deters the<br>elements used as<br>ins for direct<br>(published August<br>with the rule,<br>blecting data used<br>alions. |
|                                   |                                                                                                    |                                                                                                    |                                                                                            | Subpart G: Vie                                                                                                    | w Validation                                                                                                    |
|                                   | SUBPART G SUMMARY INFORMATION FO                                                                                                    | R THIS FACILITY                                                                                                    |                                                                                            |                                                                                                    |                                                                                                    |
|                                   | Annual Urea Prod. (metric tons)                                                                                                    | 0                                                                                                    | rantity of CO2 used                                                                        | to produce urea (metri                                                                                                    | c tons)                                                                                                    |
|                                   |                                                                                                    |                                                                                                    |                                                                                            |                                                                                                    | OPEN                                                                                                    |
|                                   | UNIT SUMMARY                                                                                                    |                                                                                                    |                                                                                            |                                                                                                    |                                                                                                    |
|                                   | Unit Name/Identifier Feedstock                                                                                                    |                                                                                                    | CO2 (metric to                                                                             | ons) Status <sup>1</sup>                                                                                                    | Delet                                                                                                    |
|                                   | No units have been added                                                                                                    |                                                                                                    |                                                                                            |                                                                                                    |                                                                                                    |
|                                   | + ADD a Unit                                                                                                    | )                                                                                                    |                                                                                            |                                                                                                    |                                                                                                    |
|                                   | Unit Name/Identifier                                                                                                    | Feedstock                                                                                                    | Status <sup>1</sup>                                                                        |                                                                                                    | Delete                                                                                                    |
|                                   | No units have been added                                                                                                    |                                                                                                    |                                                                                            |                                                                                                    |                                                                                                    |
|                                   | + ADD a Unit Monitored by CEMS                                                                                                    |                                                                                                    |                                                                                            |                                                                                                    |                                                                                                    |
|                                   | ◆ Facility Overview                                                                                                    |                                                                                                    |                                                                                            |                                                                                                    |                                                                                                    |
|                                   | <sup>1</sup> A status of "Incomplete" means that one or mor<br>validation messages in your Validation Report by<br>subpart you will not see this link).                                                                                                    | e required data elemen<br>clicking the "View Valid                                                                                              | ts are incomplete. For<br>ation" link above (Note                                          | details, refer to the Data (<br>i: if there are no validation                                                                                                    | completeness<br>messages for this                                                                                           |
| rwork Reduction Act Burder        | n Statement   Contact Us                                                                                                    |                                                                                                    |                                                                                            | e-GGRT RY2011.R.12                                                                                                    | SPG-OVERVIE                                                                                                    |

## Summary Information for this Facility

Subpart G requires you to report the following data about your facility (ammonia process unit as defined in §98.76 reporting requirements):

- The annual urea production (in metric tons) by the facility
- The method used to determine that annual production
- The quantity of CO<sub>2</sub> used to produce urea from the steam reforming of a hydrocarbon or the gasification of solid and liquid raw material (in metric tons) by the facility
- The method used to determine that CO<sub>2</sub> quantity

## **Process Unit Information**

For each process unit at your facility, the following unit information is required:

- A unique name or identifier for the unit, plus optional description for this facility (see also About Unique Unit Names)
- The feedstock type used by the unit (gaseous, liquid, or solid)

For each process unit monitored by CEMS at your facility, the following supplemental unit information is also required:

- The quantity of feedstock consumed by the unit during the reporting year
- The method used for determining the quantity of feedstock consumed

### **Emissions Information**

The required emissions information and the manner by which required emissions information is entered into e-GGRT is different for units that are monitored by a Continuous Emissions Monitoring System (CEMS) and units that are NOT monitored by a CEMS

As a result, separate help content has been created in this subpart for entering emissions information for units monitored by CEMS and units NOT monitored by CEMS

## For each process unit that is NOT monitored by CEMS at your facility, the following emissions information is required on a monthly basis:

- The annual CO<sub>2</sub> process emissions
- The method used for determining the quantity of feedstock consumed
- An indication if the quantity of feedstock consumed is a substitute data value
- The basis for feedstock carbon content values
- An indication if the carbon content of the feedstock is a substitute data value
- An indication if molecular weight of the gaseous feedstock is a substitute data value (only applicable for units accepting gaseous feedstock)

Do not leave any of the entry fields blank. If you did not use substitute data values for a particular month, leave the check box unchecked.

Also, the measured carbon content of the feedstock is required if one or more monthly carbon content values that the facility has indicated is based upon supplier reports

#### For each CEMS Monitoring Location, provide the following information:

- A unique unit name or identifier for the CML (see also About Unique Unit Names)
- An optional description or label for the CML
- The configuration of processes or process units that are monitored by the CML:
  - Single process or process unit that exhausts to a dedicated stack
  - Multiple processes or process units that share a common stack
  - · Process or process unit that shares a common stack with one or more stationary fuel combustion units
- The name of each fuel combusted in the unit(s) monitored by the CEMS
- The Tier 4/CEMS methodology start and end dates
- The cumulative total of hourly CO<sub>2</sub> mass emissions for each quarter of the reporting year (metric tons) (*Do not cumulate emissions data between quarters*)
- The total annual CO<sub>2</sub> mass emissions measured by the CEMS (metric tons)
- An indication whether emissions reported for the CEMS include emissions calculated according to 98.33(a)(4)(viii) for a slipstream that bypassed the CEMS
- The total annual biogenic CO<sub>2</sub> emissions from the combustion of all biomass fuels combined (metric tons) (*if applicable*)
- The total annual non-biogenic CO<sub>2</sub> emissions which includes fossil fuel, sorbent, and process CO<sub>2</sub> emissions (metric tons)
- The total annual CH<sub>4</sub> and N<sub>2</sub>O emissions associated with the combustion of all Table C-2 fuels combusted in all processes/process units monitored by the CEMS derived from application of Equation C-10 (metric tons) (*if there are no combustion emissions in this CML, please enter zero*)
- The total number of source operating hours in the reporting year
- The total operating hours in which a substitute data value was used in the emissions calculations for the CO<sub>2</sub> concentration parameter

- · The total operating hours in which a substitute data value was used in the emissions calculations for the stack gas flow rate parameter
- If moisture correction is required and a continuous moisture monitor is used, the total operating hours in which a substitute data value
- was used in the emissions calculations for the stack gas moisture content parameter
- An indication of the process units monitored by the CML

Do not leave any of these fields blank. If, for example, your facility has no biogenic CO<sub>2</sub> emissions, enter 0.

## **Validation Report**

You can use the Validation Report to assist with the completeness and quality of your reporting data.

You should use the Validation Report to check your work. The Validation Report performs two types of checks:

- Data Completeness: Data that are required for reporting are missing or incomplete.
- Data Quality: Data are outside of the expected range of values.

You may view the Validation Report at any time.

Note that the Validation Report is intended to assist users in entering data, but it is not an indication that the reporter has entered all necessary information, nor is it an indication that the reporter is in compliance with part 98. Furthermore a negative finding on the validation report is not a guarantee that a data element was entered incorrectly.

Back to Top

#### See Also

Screen Errors Using e-GGRT to Prepare Your Subpart G Report Subpart G Summary Information for this Facility Subpart G Process Unit Information for Units NOT Monitored by CEMS Subpart G Process Unit Information for Units Monitored by CEMS Subpart G Emissions Information for Process Units NOT Monitored by CEMS Subpart G Emissions Information for Process Units Monitored by CEMS Subpart Validation Report

## Subpart G Summary Information for this Facility

This page provides a description of how to enter Subpart G Ammonia Manufacturing summary information about this facility.

#### Adding or Updating Summary Information for this Facility

To add or update Subpart G Summary Information for this Facility, locate the FACILITY SUMMARY table on the Subpart G Overview page and click OPEN.

| IOME FACILITY REGIST                                | RATION FACILITY MANAGEMENT DA                                                                                                    | TA REPORTING                                                                                                    |                                                                                                    | Electronic Greenhous<br>Reportin                                                                                                    | e Gas<br>g Tool                                                                                                    |
|-----------------------------------------------------|----------------------------------------------------------------------------------------------------|----------------------------------------------------------------------------------------------------|----------------------------------------------------------------------------------------------------|----------------------------------------------------------------------------------------------------|----------------------------------------------------------------------------------------------------|
|                                                     |                                                                                                    |                                                                                                    |                                                                                                    |                                                                                                    |                                                                                                    |
| e-GGRT Help<br>sing e-OGRT for Subpart G<br>porting | ABC Petroleum<br>Subpart G: Ammonia Ma<br>Subpart Overview                                                                                                    | anufacturing <mark>(201</mark>                                                                                                    | 1)                                                                                                    |                                                                                                    |                                                                                                    |
|                                                     | OVERVIEW OF SUBPART REPOR<br>Subpart G requires affected facilities<br>emissions from each ammonia mani-<br>identify each ammonia manufacturin<br>(GHG) data required by Subpart G fo<br>for your facility. For additional inform<br>e-GGRT Help link(s) provided. | TING REQUIREMENTS<br>to report carbon dioxide (C<br>ufacturing process unit. Firs<br>g process unit and then ent<br>or each ammonia manufactu<br>ation about Subpart G repo | Oz) process<br>t, use this page to<br>er Greenhouse gas<br>ring process unit and<br>ting, please use the | EPA has finalized a rule the<br>deadline for reporting data<br>inputs to emission equation<br>emission. See 76 IPR 50057<br>25, 2011). In accordance<br>e-GGRT is not currently co<br>as inputs to emission equal | It defers the<br>elements used as<br>a for direct<br>(published Augus<br>with the rule,<br>lecting data used<br>ions. |
|                                                     |                                                                                                    |                                                                                                    |                                                                                                    | Subpart G: View                                                                                                    | / Validation                                                                                                    |
|                                                     | SUBPART G SUMMARY INFORMAT                                                                                                    | ION FOR THIS FACILITY                                                                                                    |                                                                                                    |                                                                                                    |                                                                                                    |
|                                                     | Annual Urea Prod. (met                                                                                                    | ric tons)                                                                                                    | Quantity of CO2 used                                                                                     | l to produce urea (metric                                                                                                    | tons)                                                                                                    |
|                                                     | UNIT SUMMARY                                                                                                    |                                                                                                    |                                                                                                    |                                                                                                    |                                                                                                    |
|                                                     | Unit Name/Identifier Feed<br>No units have been added                                                                                                    | lstock                                                                                                    | CO2 (metric t                                                                                            | ons) Status <sup>1</sup>                                                                                                    | Dela                                                                                                    |
|                                                     | + ADD a Unit                                                                                                    | vy (CEMS)                                                                                                    |                                                                                                    |                                                                                                    |                                                                                                    |
|                                                     | Unit Name/Identifier                                                                                                    | Feedstock                                                                                                    | Status <sup>1</sup>                                                                                      |                                                                                                    | Delete                                                                                                    |
|                                                     | No units have been added                                                                                                    |                                                                                                    |                                                                                                    |                                                                                                    |                                                                                                    |
|                                                     | + ADD a Unit Monitored by CEMS                                                                                                    |                                                                                                    |                                                                                                    |                                                                                                    |                                                                                                    |
|                                                     |                                                                                                    |                                                                                                    |                                                                                                    |                                                                                                    |                                                                                                    |
|                                                     | + Facility Overview                                                                                                    |                                                                                                    |                                                                                                    |                                                                                                    |                                                                                                    |

Subpart G requires you to report the following data about your facility (ammonia process unit as defined in §98.76 reporting requirements):

- The annual urea production (in metric tons) by the facility
- The method used to determine that annual production
- The quantity of CO<sub>2</sub> used to produce urea from the steam reforming of a hydrocarbon or the gasification of solid and liquid raw material (in metric tons) by the facility
- The method used to determine that CO<sub>2</sub> quantity

These values must be input to e-GGRT.

When you have entered the required information, click SAVE.

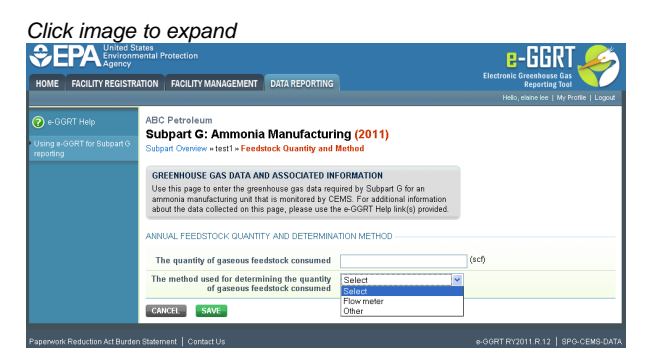

Back to Top

#### See Also

Screen Errors Using e-GGRT to Prepare Your Subpart G Report Subpart G Summary Information for this Facility Subpart G Process Unit Information for Units NOT Monitored by CEMS Subpart G Process Unit Information for Units Monitored by CEMS Subpart G Emissions Information for Process Units NOT Monitored by CEMS Subpart G Emissions Information for Process Units Monitored by CEMS Subpart Validation Report

## Subpart G Process Unit Information for Units NOT Monitored by CEMS

This page provides step-by-step instructions on how to enter and edit Subpart G Ammonia Manufacturing process unit information

#### Step 1: Add a unit

To add a unit that is NOT monitored by a CEMS, find the UNIT SUMMARY table on the Subpart Overview page and click the link titled "ADD a Unit"

To edit a unit, click the edit icon or the Name/ID link located in the first column of the table

To delete a unit, click the delete icon located in the last column of the table

|                                                       | ates<br>nental Protection                                                                                                    |                                                                                                    |                                                                      | e-GGRT 🎺                                                                                     |
|-------------------------------------------------------|----------------------------------------------------------------------------------------------------|----------------------------------------------------------------------------------------------------|----------------------------------------------------------------------|----------------------------------------------------------------------------------------------|
| HOME FACILITY REGISTR                                 | ATION FACILITY MANAGEMENT                                                                                                    | DATA REPORTING                                                                                                    |                                                                      | Reporting Tool                                                                               |
|                                                       |                                                                                                    |                                                                                                    |                                                                      | Helio, elaine lee   My Profile   Logo                                                        |
| e-GGRT Help<br>Jsing e-GGRT for Subpart G<br>eporting | ABC Petroleum<br>Subpart G: Ammonia<br>Subpart Overview                                                                                                    | Manufacturing                                                                                                    | (2011)                                                               |                                                                                              |
|                                                       | OVERVIEW OF SUBPART RE<br>Subpart G requires affected fac<br>emissions from each ammonia<br>identify each ammonia manufac<br>(GHG) data required by Subpar<br>for your facility. For additional in<br>e-GGRT Help link(s) provided. | EPA has initiated a rule that defers the<br>deadline for reporting data determents used as<br>inputs to emission equations for direct<br>emitters. See 76 FR 53057 (published August<br>55, 2011), in accordance with the rule,<br>e-00RT is not currently collecting data used<br>as inputs to emission equations. |                                                                      |                                                                                              |
|                                                       | SUBPART G SUMMARY INFOR<br>Annual Urea Prod.                                                                                                    | MATION FOR THIS FAC                                                                                                    | Clump<br>Quantity of CO2 used                                        | Subpart G: View Validation                                                                   |
|                                                       | UNIT SUMMARY                                                                                                    |                                                                                                    |                                                                      | OPEN                                                                                         |
|                                                       | Unit Name/Identifier<br>No units have been added                                                                                                    | Feedstock                                                                                                    | CO2 (metric t                                                        | ons) Status <sup>1</sup> Delete                                                              |
|                                                       | ADD a Unit                                                                                                    | ed by CEMS)                                                                                                    |                                                                      |                                                                                              |
|                                                       | Unit Name/Identifier<br>No units have been added                                                                                                    | Feeds                                                                                                    | ock Status <sup>1</sup>                                              | Delete                                                                                       |
|                                                       | + ADD a Unit Monitored by CEM                                                                                                    | IS                                                                                                    |                                                                      |                                                                                              |
|                                                       | ◆ Facility Overview                                                                                                    |                                                                                                    |                                                                      |                                                                                              |
|                                                       | <sup>1</sup> A status of "Incomplete" means the<br>validation messages in your Valida<br>subpart you will not see this link).                                                                                                    | at one or more required d<br>tion Report by clicking the                                                                                                    | ata elements are incomplete. Fo<br>"View Validation" link above (Not | r details, refer to the Data Completeness<br>e: if there are no validation messages for this |
|                                                       |                                                                                                    |                                                                                                    |                                                                      |                                                                                              |

#### Step 2: Indicate CEMS utilization for a unit

For each process unit, confirm whether or not the process unit utilizes CEMS

Note that when adding a new unit you are prompted to answer the CEMS question immediately (the answer to this question will default to "No" for units added using the "ADD a Unit" link and will default to "Yes" for units added using the "ADD a Unit Monitored by CEMS" link)

The CEMS response may be changed here and the unit information will be relocated to the appropriate table on the Subpart Overview page

When finished, click SAVE

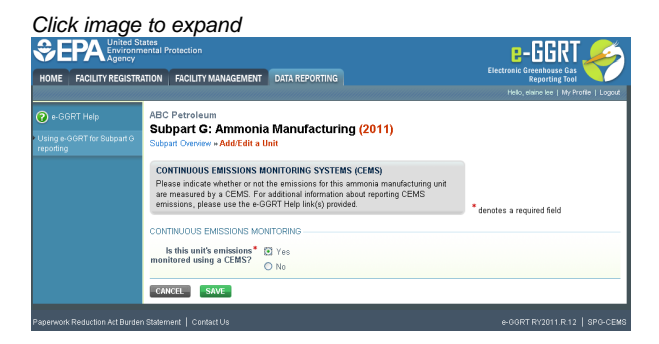

#### Step 3: Enter required information for a unit

For each process unit at your facility, report the following required information:

- A unique name or identifier for the unit, plus optional description for this facility (see also About Unique Unit Names)
- The feedstock type used by the unit (gaseous, liquid, or solid)

When finished, click SAVE

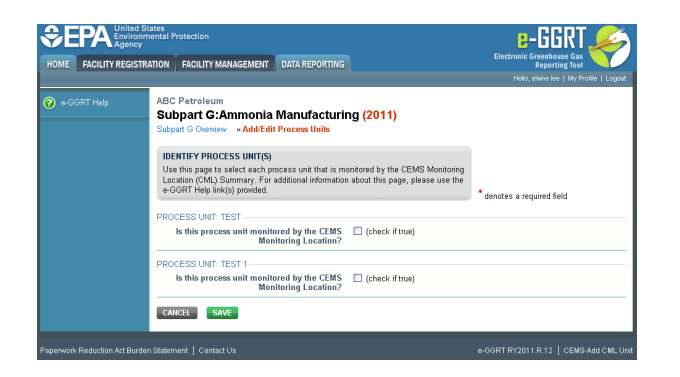

#### Step 4: Repeat Steps 1-3

Repeat Steps 1-3 until all process units have been added for your facility

Back to Top

#### See Also

Screen Errors Using e-GGRT to Prepare Your Subpart G Report Subpart G Summary Information for this Facility Subpart G Process Unit Information for Units NOT Monitored by CEMS Subpart G Process Unit Information for Units Monitored by CEMS Subpart G Emissions Information for Process Units NOT Monitored by CEMS Subpart G Emissions Information for Process Units Monitored by CEMS Subpart Validation Report

## Subpart G Process Unit Information for Units Monitored by CEMS

This page provides step-by-step instructions on how to enter and edit Subpart G Ammonia Manufacturing process unit information for units that are monitored by a Continuous Emissions Monitoring System (CEMS).

#### Step 1: Add a unit

To add a unit that is monitored by a CEMS, find the UNIT SUMMARY (Units monitored by CEMS) table on the Subpart Overview page and click the link titled "ADD a Unit Monitored by CEMS"

To edit a unit, click the edit icon or the Name/ID link located in the first column of the UNIT SUMMARY (Units monitored by CEMS) table

To delete a unit, click the delete icon located in the last column of the UNIT SUMMARY (Units monitored by CEMS) table

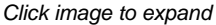

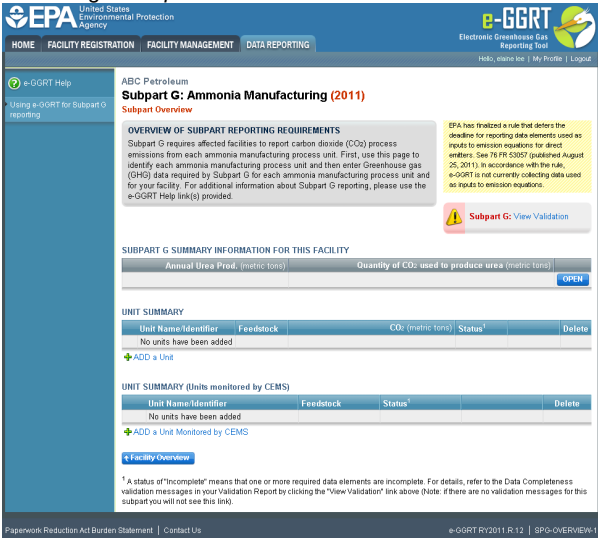

#### Step 2: Indicate CEMS utilization for a unit

For each process unit, confirm whether or not the process unit utilizes CEMS

Note that when adding a new unit you are prompted to answer the CEMS question immediately (the answer to this question will default to "No" for units added using the "ADD a Unit" link and will default to "Yes" for units added using the "ADD a Unit Monitored by CEMS" link)

The CEMS response may be changed here and the unit information will be relocated to the appropriate table on the Subpart Overview page

#### When finished, click SAVE

|                                                        | tates<br>nental Protection                                                                                                    | e-GGRT 🔑                                    |
|--------------------------------------------------------|----------------------------------------------------------------------------------------------------|---------------------------------------------|
| HOME FACILITY REGIST                                   | ATION FACILITY MANAGEMENT DATA REPORTING                                                                                                    | Electronic Greenhouse Gas<br>Reporting Tool |
| e-GGRT Help<br>Using e-GGRT for Subpart G<br>reporting | ABC Petroleum<br>Subpart G: Ammonia Manufacturing (2011)<br>Subpart Overview = Add/Edit a Unit                                                                                                    |                                             |
|                                                        | CONTINUOUS EMISSIONS MONITORING SYSTEMS (CEMS)<br>Please indicate whether or not the emissions for this armonia manufacturing unit<br>are measured by a CEMS For additional information about reporting CEMS<br>emissions, please use the e-GGRT Help link(9) provided. | * denotes a required field                  |
|                                                        | CONTINUOUS EMISSIONS MONTORING<br>Is this unit's emissions * O Yes<br>monitored using a CEMS? O No                                                                                                    |                                             |
|                                                        | CANCEL SAVE                                                                                                    |                                             |
|                                                        |                                                                                                    | e-GORT RY2011.R.12   SPG-CEM                |

#### Step 3: Enter required information for a unit

For each process unit monitored by a CEMS, report the following required information:

- A unique name or identifier for the unit, plus optional description for this facility (see also About Unique Unit Names)
- The feedstock type used by the unit (gaseous, liquid, or solid)

When finished, click SAVE

|                                                     | ates<br>nental Protection                                                                                                    |                                                                                                    | e-GGRT 🚄                                    |
|-----------------------------------------------------|----------------------------------------------------------------------------------------------------|----------------------------------------------------------------------------------------------------|---------------------------------------------|
| IOME FACILITY REGISTR                               | ATION FACILITY MANAGEMEN                                                                                                    | DATA REPORTING                                                                                                    | Electronic Greenhouse Gas<br>Reporting Tool |
| e-GGRT Help<br>sing a-GGRT for Subpart G<br>porting | ABC Petroleum<br>Subpart G: Ammon<br>Subpart Orenview » Add/Edit at<br>AMMONIA MANUFACTURII<br>Subpart Orequires a facility<br>and provide the information of<br>dading and edding an arrmo<br>Mole likely consider | ia Manufacturing (2011)<br>Uni<br>IG UNITINFORMATION<br>IG UNITINFORMATION<br>IG UNITINFORMATION<br>In manufacturing process unit, please use the | ng unt<br>dia about<br>e GGRT               |
|                                                     | UNIT INFORMATION                                                                                                    |                                                                                                    | * denotes a required field                  |
|                                                     | Name or ID*                                                                                                    |                                                                                                    | 40 characters maximum)                      |
|                                                     | Description (optional)                                                                                                    |                                                                                                    |                                             |
|                                                     | Туре                                                                                                    | Ammonia Manufacturing Process Unit                                                                                                    |                                             |
|                                                     | FEEDSTOCK TYPE<br>Please select the type of<br>feedstock used by this<br>unit                                                                                                    | O Gaseous<br>O Liquid<br>⊙ Solid                                                                                                    |                                             |
|                                                     | CONTINUOUS EMISSIONS M<br>Is this unit's emissions *<br>monitored using a CEMS?                                                                                                    | ONITORING                                                                                                    |                                             |

#### Step 4: Enter supplemental unit information

To select a unit for which to enter supplemental unit information, find the unit in the UNIT SUMMARY (Units Monitored by CEMS) table and click OPEN

|                                           | RATION FACILITY MANA                                                                   | GEMENT DATA REPORTIN                                                                                                    |                                                                                       |                                | Electronic Gre                                                                                      | anhouse Gas                                                                                               | Ý                                       |
|-------------------------------------------|----------------------------------------------------------------------------------------|----------------------------------------------------------------------------------------------------|---------------------------------------------------------------------------------------|--------------------------------|----------------------------------------------------------------------------------------------------|----------------------------------------------------------------------------------------------------|-----------------------------------------|
|                                           |                                                                                        |                                                                                                    |                                                                                       |                                |                                                                                                    | rek   My Profile                                                                                          |                                         |
| e-GGRT Help<br>Jsing e-GGRT for Subpart G | Facility ABC (2010<br>Subpart G: Amr                                                   | ))<br>monia Manufacturin                                                                                                   | g                                                                                     |                                |                                                                                                    |                                                                                                    |                                         |
| epoting                                   | OVERVIEW OF SUBF<br>Subpart G requires a<br>emissions from eac<br>to identify each amm | PART REPORTING REQUIRE<br>affected facilities to report ca<br>h ammonia manufacturing proces<br>nonia manufacturing proces | MENTS<br>rbon dicoide (CO2) pro<br>rocess unit. First, use<br>s unit and then enter G | cess<br>this page<br>reenhouse | EPA has proposed<br>2010 data element<br>emission equation<br>(See 75 FR 81350<br>2010.) E-G-GRT of | I to defer collect<br>its used as input<br>is for direct report<br>, published Dec<br>imently reflects th | ion of<br>s to<br>ters.<br>. 27.<br>his |
|                                           | unit and for your facil<br>please use the e-GG                                         | lity. For additional informatic<br>SRT Help link(s) provided.                                                              | n about Subpart G rep                                                                 | orting,                        | adjustments neces                                                                                   | isary to reflect th                                                                                       | e final                                 |
|                                           | SUBPART G SUMMAR<br>Annual Ur                                                          | Y INFORMATION FOR THIS I<br>rea Prod. (metric tons)<br>10,000                                                              | ACILITY<br>Quantity                                                                   | y of CO2 used 1                | Subpart G                                                                                           | : View Validati<br>metric tons)                                                                           | OPEN                                    |
|                                           | UNIT SUMMARY                                                                           |                                                                                                    |                                                                                       |                                |                                                                                                    |                                                                                                    |                                         |
|                                           | Unit Name/Identif                                                                      | lier Feeds                                                                                                    | lock                                                                                  | CO2 (metric tor                | 16) Status <sup>1</sup>                                                                             |                                                                                                    | Delet                                   |
|                                           | 🕼 Process Unit A                                                                       | Liquic                                                                                                    |                                                                                       |                                | Incomplete                                                                                          | OPEN                                                                                                    | ×                                       |
|                                           | ADD a Onit     UNIT SUMMARY (Units                                                     | s monitored by CEMS)                                                                                                    |                                                                                       |                                |                                                                                                    |                                                                                                    |                                         |
|                                           | Unit Name/Identii                                                                      | Tier                                                                                                    |                                                                                       | Feedstoc                       | k Status <sup>1</sup>                                                                               |                                                                                                    | Delet                                   |
|                                           | 🔯 Process Unit B                                                                       |                                                                                                    |                                                                                       | Liquid                         | Incomplete                                                                                          | OPEN                                                                                                    | ж                                       |
|                                           | ADD a Unit Monitor  CEMS MONITORING L  CML Name.1dentifier                             | ed by CEMS<br>OCATION SUMMARY<br>CML Configuration                                                                         | Monitored Ur                                                                          | To<br>er<br>nit(s) to          | otal CO2<br>missions (metric<br>ns)                                                                 | Status                                                                                                    | Delet                                   |
|                                           | Da CML 1                                                                               | Single process/process i<br>exhausts to dedicated sta                                                                      | init Process Unit<br>ick                                                              | B                              |                                                                                                    | Incomplete                                                                                                | ×                                       |
|                                           | AUU a CEMS Monif                                                                       | toning Location                                                                                                    |                                                                                       |                                |                                                                                                    |                                                                                                    |                                         |
|                                           | + Facility Overview                                                                    |                                                                                                    |                                                                                       |                                |                                                                                                    |                                                                                                    |                                         |

For each unit monitored by CEMS, enter the following required supplemental unit information:

- The quantity of feedstock consumed by the unit during the reporting year
- The method used for determining the quantity of feedstock consumed

When finished, click SAVE.

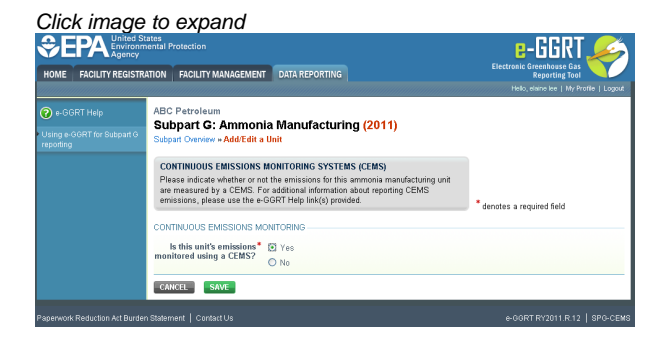

#### Step 5: Repeat Steps 1-4

Repeat Steps 1-3 until all process units monitored by a CEMS have been added for your facility

Back to Top

#### See Also

Screen Errors Using e-GGRT to Prepare Your Subpart G Report Subpart G Summary Information for this Facility Subpart G Process Unit Information for Units NOT Monitored by CEMS Subpart G Process Unit Information for Units Monitored by CEMS Subpart G Emissions Information for Process Units NOT Monitored by CEMS Subpart G Emissions Information for Process Units Monitored by CEMS Subpart G Emissions Information for Process Units Monitored by CEMS Subpart Validation Report

## Subpart G Emissions Information for Process Units NOT Monitored by CEMS

This page provides step-by-step instructions on how to enter and edit Subpart G Ammonia Manufacturing emissions information for process units that are NOT monitored by a Continuous Emissions Monitoring System (CEMS).

#### Step 1: Select a unit

To select a unit for which to enter emissions data, find the unit in the UNIT SUMMARY table and click OPEN

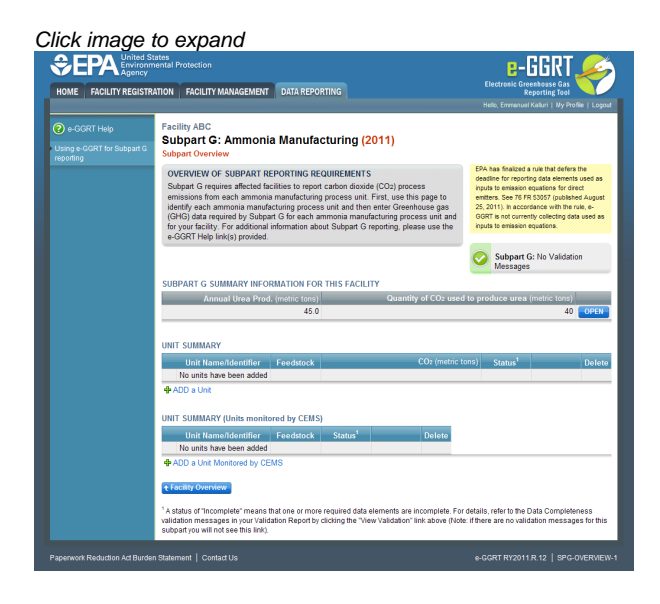

#### **Step 2: Equation Summary and Result**

For each ammonia manufacturing process unit, enter the annual process CO<sub>2</sub> emissions for the unit in metric tons:

- For units accepting a gaseous feedstock, this value will be the output of Equation G-1
- For units accepting a liquid feedstock, this value will be the output of Equation G-2
- · For units accepting a solid feedstock, this value will be the output of Equation G-3

For assistance in calculating process CO<sub>2</sub> emissions for a unit, access the calculation spreadsheets for this subpart by clicking the link located below the red emissions data entry box and follow the provided instructions:

- · For gaseous feedstock, the link will read "Use G-1 spreadsheet to calculate"
- For liquid feedstock, the link will read "Use G-2 spreadsheet to calculate"
- For solid feedstock, the link will read "Use G-3 spreadsheet to calculate"

#### Step 3: Monthly substitute data values

For each ammonia manufacturing process unit accepting a gaseous feedstock and for each month, provide the following:

- The method used for determining the quantity of gaseous feedstock consumed (Flow meter or Other) [98.76(b)(3)]
- An indication if the quantity of gaseous feedstock is a substitute data value [98.3(c)(8)]
- An indication if the carbon content of the gaseous feedstock is a substitute data value [98.3(c)(8)]
- An indication if the molecular weight of the gaseous feedstock is a substitute data value [98.3(c)(8)]

For each ammonia manufacturing process unit accepting a liquid feedstock and for each month, provide the following:

- The method used for determining the quantity of liquid feedstock consumed (Flow meter or Other) [98.76(b)(3)]
- An indication if the quantity of liquid feedstock is a substitute data value [98.3(c)(8)]
- An indication if the carbon content of the liquid feedstock is a substitute data value [98.3(c)(8)]

For each ammonia manufacturing process unit accepting a solid feedstock and for each month, provide the following:

- The method used for determining the quantity of solid feedstock consumed (Company records or Other) [98.76(b)(3)]
- An indication if the quantity of solid feedstock is a substitute data value [98.3(c)(8)]
- An indication if the carbon content of the solid feedstock is a substitute data value [98.3(c)(8)]

For each monthly carbon content value provided for gaseous, liquid, or solid feedstocks, provide an indication of the basis for the carbon content value from the following list [98.76(b)(5)]:

- Supplier records
- ASTM D1945-03
- ASTM D1946-90 (Reapproved 2006)
- ASTM D2502-04 (Reapproved 2002)
- ASTM D2503-92 (Reapproved 2007)
- ASTM D3238-95 (Reapproved 2005)

- ASTM D5291-02 (Reapproved 2007)
- ASTM D3176-89 (Reapproved 2002)
- ASTM D5373-08

If any of the carbon content values are based on supplier reports, provide the measured carbon content of the feedstock (in kg C per kg of feedstock) as determined for QA/QC of supplier data under §98.74(e) [98.76(b)(6)]

When finished, click SAVE

If you don't have all the data, you can enter some now, save it, then finish it later

After you save the data on this page, the next time you open the page, the calculator on the top of the page will display the CO<sub>2</sub> process emissions for a unit, rounded to the nearest 0.1 of a metric ton. The value displayed is for informational purposes only

Note: The screenshot below is provided as an example and is for Equation G-1. Screens for Equation G-2 and G-3 will differ slightly.

|                                      | mental Protection                                                                                                    | e-GGRT 🔎                                                                                                    |
|--------------------------------------|----------------------------------------------------------------------------------------------------|----------------------------------------------------------------------------------------------------|
| IOME FACILITY REGIST                 | RATION FACILITY MANAGEMENT DATA REPORTING                                                                                                    | Electronic Greenhouse Gas<br>Reporting Tool                                                                                                    |
|                                      |                                                                                                    | Hello, Sokha Chea   My Profile   Lo                                                                                                    |
| e-GGRT Help                          | SUBG 3 (2010)                                                                                                    |                                                                                                    |
| sing e-GGRT for Subpart G<br>porting | Subpart G: Ammonia Manuracturi<br>Subpart Oveniew » Gaseous non-CEMS » Emissions                                                                                                    | ng<br>(Eq. G.1)                                                                                                    |
|                                      | EQ. G-1 : GHG DATA AND ASSOCIATED INFORM<br>Use this page to enter the GHG data required by St<br>month. For additional information about the data col<br>the e-GGRT Help link(s) provided. | ATION<br>Upart G for this unit and for each<br>lected on this page, please use<br>Geg. G-1) Annual GO2 emissions ansis<br>from feedblock consumption (metric<br>tons). |
|                                      | EQUATION G-1 SUMMARY AND RESULT                                                                                                    |                                                                                                    |
|                                      | $CO_{2,G,K} = \left(\sum_{r=1}^{12} \frac{44}{12} + \right)$                                                                                                    | Fdstkak * CCa * MW ) * 8.801                                                                                                    |
|                                      | Hover over an element<br>k = Processing unit. n                                                                                                    | in the equation above to reveal a definition of that element.<br>= Number of month.                                                                                    |
|                                      | Annual CO <sub>2</sub> emissions<br>arising from feedstock<br>consumption for this unit                                                                                                    | 250 (metric tons)<br>sheet to calculate                                                                                                    |
|                                      | JANUARY                                                                                                    |                                                                                                    |
|                                      | Volume of feedstock, determination method                                                                                                    | Flow meter Make all months same                                                                                                    |
|                                      | Volume of feedstock, substitute value used                                                                                                    |                                                                                                    |
|                                      | Carbon content, basis                                                                                                    | ASTM D1945-03 Make all months same                                                                                                    |
|                                      | Carbon content, substitute value used                                                                                                    |                                                                                                    |
|                                      | Molecular Weight, substitute value used                                                                                                    |                                                                                                    |
|                                      | DECEMBER                                                                                                    |                                                                                                    |
|                                      | Volume of feedstock, determination method                                                                                                    | Flow meter                                                                                                    |
|                                      | Volume of feedstock, substitute value used                                                                                                    |                                                                                                    |
|                                      | Carbon content, basis                                                                                                    | ASTM D1945-03                                                                                                    |
|                                      | Carbon content, substitute value used                                                                                                    |                                                                                                    |
|                                      | Molecular Weight, substitute value used                                                                                                    |                                                                                                    |
|                                      | Measured Carbon Content<br>(from sample analysis)                                                                                                    |                                                                                                    |
|                                      | Required if any carbon<br>annual basis, the resu                                                                                                    | i content data is based on supplier records. Enter value on an<br>Iting measured carbon content. See §98.76(b)(6)                                                      |
|                                      | CANCEL SAVE                                                                                                    |                                                                                                    |

#### Step 4: Repeat Steps 1-3

Repeat Steps 1-3 until emissions data have been entered for all process units NOT monitored by a CEMS

#### Back to Top

#### See Also

Screen Errors Using e-GGRT to Prepare Your Subpart G Report Subpart G Summary Information for this Facility Subpart G Process Unit Information for Units NOT Monitored by CEMS Subpart G Process Unit Information for Units Monitored by CEMS Subpart G Emissions Information for Process Units NOT Monitored by CEMS Subpart G Emissions Information for Process Units Monitored by CEMS Subpart Validation Report

## Subpart G Emissions Information for Process Units Monitored by CEMS

This page provides step-by-step instructions on how to enter and edit Subpart G Ammonia Manufacturing emissions information for process units that are monitored by a Continuous Emissions Monitoring System (CEMS).

#### Step 1: Add a CEMS Monitoring Location (CML)

To add a CML, click the "Add a CEMS Monitoring Location" link below the CEMS MONITORING LOCATION (CML) SUMMARY table on the Subpart Overview page

The screenshot below is from Subpart G and is displayed as an example. The screen for other subparts may differ slightly.

|                                           | ates<br>hental Protection                                                                                                    | e-GGRT 🔑                                                                                                    |
|-------------------------------------------|----------------------------------------------------------------------------------------------------|----------------------------------------------------------------------------------------------------|
| HOME FACILITY REGISTR                     | ATION FACILITY MANAGEMENT DATA REPORTING                                                                                                    | Electronic Greenhouse Gas<br>Reporting Tool<br>Helio, Emmanuel Kalkiri I, My Profile, I, Logou                                                                                                    |
| e-GGRT Help<br>Using e-GGRT for Subpart G | Facility ABC<br>Subpart G: Ammonia Manufacturing (2011)<br>Subpart Overview                                                                                                    |                                                                                                    |
|                                           | OVERVIEW OF SUBPART REPORTING REQUIREMENTS<br>Subpart G requires affected bacilities to report catchon disoide (CO <sub>2</sub> ) proc<br>emissions from each ammonia manufacturing process unt and then etter Gree<br>(CHO) data required by Subpart G care cach ammonia manufacturing pro<br>for your bacity. For additional information about Subpart G reporting, pit<br>a-GRT Hole (Incit) provided | EDA sas fealaist a nar that sefere the<br>cess<br>is page to<br>is page to<br>extension for product and extension used as<br>inputs to emission equations for direct<br>is page to<br>extensions. See 78 78 2007 (published August<br>25, 2011). In accordance with the rule, e-<br>case unit and<br>operating the extension equations. |
|                                           | SUBPART G SUMMARY INFORMATION FOR THIS FACILITY                                                                                                    | Subpart G: No Validation<br>Messages                                                                                                    |
|                                           | Annual Urea Prod. (metric tons) Quanti                                                                                                    | ity of CO2 used to produce urea (metric tons)                                                                                                    |
|                                           | 45.0                                                                                                    | 40 OPEN                                                                                                    |
|                                           | UNIT SUMMARY                                                                                                    |                                                                                                    |
|                                           | Unit Name/Identifier Feedstock<br>No units have been added                                                                                                    | CO2 (metric tons) Status <sup>1</sup> Delete                                                                                                    |
|                                           | + ADD a Unit                                                                                                    |                                                                                                    |
|                                           | UNIT SUMMARY (Units monitored by CEMS)                                                                                                    |                                                                                                    |
|                                           | Unit Name/Identifier Feedstock Status <sup>1</sup>                                                                                                    | Delete                                                                                                    |
|                                           | ADD a Unit Monitored by CEMS                                                                                                    |                                                                                                    |
|                                           | € Facility Overview                                                                                                    |                                                                                                    |
|                                           | <sup>1</sup> A status of "Incomplete" means that one or more required data elements are<br>validation messages in your Validation Report by clicking the "view Validation"                                                                                                    | a incomplete. For details, refer to the Data Completeness<br>" link above (Note: if there are no validation messages for this                                                                                                    |

#### Step 2: Define a CML and report emissions information

For each CEMS Monitoring Location, provide the following information:

- A unique unit name or identifier for the CML (see also About Unique Unit Names)
- An optional description or label for the CML
- The configuration of processes or process units that are monitored by the CML:
  - Single process or process unit that exhausts to a dedicated stack
  - Multiple processes or process units that share a common stack
  - Process or process unit that shares a common stack with one or more stationary fuel combustion units
- The types of fuel combusted in the unit(s) monitored by the CEMS
- The Tier 4/CEMS methodology start and end dates
- The cumulative total of hourly CO<sub>2</sub> mass emissions for each quarter of the reporting year (metric tons) (*Do not cumulate emissions data between quarters*)
- The total annual CO<sub>2</sub> mass emissions measured by the CEMS (metric tons)
- An indication whether emissions reported for the CEMS include emissions calculated according to 98.33(a)(4)(viii) for a slipstream that bypassed the CEMS
- The total annual biogenic CO<sub>2</sub> emissions from the combustion of all biomass fuels combined (metric tons) (*if not applicable, enter '0'*)
- The total annual non-biogenic CO<sub>2</sub> emissions which includes fossil fuel, sorbent, and process CO<sub>2</sub> emissions (metric tons)
- The total annual CH<sub>4</sub> and N<sub>2</sub>O emissions associated with the combustion of all Table C-2 fuels combusted in all processes/process units monitored by the CEMS derived from application of Equation C-10 (metric tons) (*if there are no combustion emissions in this CML, please enter '0*)
- The total number of source operating hours in the reporting year
- The total operating hours in which a substitute data value was used in the emissions calculations for the CO<sub>2</sub> concentration parameter
- The total operating hours in which a substitute data value was used in the emissions calculations for the stack gas flow rate parameter
- If moisture correction is required and a continuous moisture monitor is used, the total operating hours in which a substitute data value was used in the emissions calculations for the stack gas moisture content parameter
- The total annual CO2 emissions from the CEMS Monitoring Location (CML) Summary attributable to combustion (metric tons)

Do not leave any of these fields blank. If, for example, your facility has no biogenic CO<sub>2</sub> emissions, enter '0'.

For assistance in calculating annual  $CH_4$  and  $N_2O$  emissions using Equation C-10, access the optional calculation spreadsheet by clicking one of the links titled "Use Equation C-10 spreadsheet to calculate" located below each of the red emissions information data entry boxes and follow the provided instructions

#### Step 3: Identify process units monitored at a CML

To identify the process units monitored at a CML, first click the link titled "ADD/REMOVE a process unit that exhausts to this CEMS Monitoring Location" at the bottom of the page

1. The screenshot below is from Subpart G and is displayed as an example. The screen for other subparts may differ slightly.

|                       | ates<br>iental Protection                                                                                                    |                                           |                                                    |                                                   | e-GGRT 🌽                                    |  |  |
|-----------------------|----------------------------------------------------------------------------------------------------|-------------------------------------------|----------------------------------------------------|---------------------------------------------------|---------------------------------------------|--|--|
| HOME FACILITY REGISTR | ATION FACILITY MANAGEMENT                                                                                                    | DATA REP                                  | ORTING                                             |                                                   | Electronic Greenhouse Gas<br>Reporting Tool |  |  |
| A GGPT Halo           | Facility ABC (2010)                                                                                                    |                                           |                                                    |                                                   | Halo, Hear robylana.   wy Hone   Logod      |  |  |
|                       | Subpart G:Ammoni                                                                                                    | a Manufa                                  | acturing                                           |                                                   |                                             |  |  |
|                       | Subpart G Oveniew = Add/Edit CEMS Monitoring Location                                                                                                    |                                           |                                                    |                                                   |                                             |  |  |
|                       | CONTINUOUS EMISSION M<br>LOCATION (CML) INFORMA                                                                                                    | ONITORING S                               | SYSTEM (CEMS) MONI                                 | TORING                                            |                                             |  |  |
|                       | Use This page to uniquely identify each CEMS Monitoring Location (CML) Summary<br>and monitor the annual CMC emissions and other information described halow. Use |                                           |                                                    |                                                   |                                             |  |  |
|                       | the "ADD/REMOVE a Proces<br>process unit(s) monitored by t                                                                                                    | s Unit" link at<br>his CEMS Mi            | the bottom of the page<br>onitoring Location (CML) | to identify the<br>) Summary, For                 |                                             |  |  |
|                       | additional information about the<br>Help link(s) provided.                                                                                                    | e data collect                            | ed on this page, please                            | use the e-GGRT                                    | Total Biogenic CO2 (metric tons)            |  |  |
|                       |                                                                                                    |                                           |                                                    |                                                   |                                             |  |  |
|                       |                                                                                                    |                                           |                                                    |                                                   | Total Non-biogenic CO2 (metric tons)        |  |  |
|                       | CONFIGURATION                                                                                                    |                                           |                                                    |                                                   |                                             |  |  |
|                       | CEMS Monitoring*<br>Location Name/ID                                                                                                    |                                           |                                                    | (40 ch                                            | aracters maximum)                           |  |  |
|                       | Description (optional)                                                                                                    |                                           |                                                    |                                                   |                                             |  |  |
|                       |                                                                                                    |                                           |                                                    |                                                   |                                             |  |  |
|                       | Configuration Type*                                                                                                    | Select                                    |                                                    | 1/200 el                                          | varacters maximum)                          |  |  |
|                       | in the unit(s) monitored by<br>the CEMS                                                                                                    |                                           |                                                    | (100 C                                            | an actor a maximum                          |  |  |
|                       | TER A METHODOLOGY INFO                                                                                                    | MATION                                    |                                                    |                                                   |                                             |  |  |
|                       | Calculation Methodology*                                                                                                    | 01/01/2010                                |                                                    |                                                   |                                             |  |  |
|                       | Calculation Methodology*                                                                                                    | 12/31/2010                                |                                                    |                                                   |                                             |  |  |
|                       | End Date                                                                                                    |                                           |                                                    |                                                   |                                             |  |  |
|                       | CUMULATIVE CO2 EMISSIONS                                                                                                    | Quarter 1                                 |                                                    | (metric tons)                                     |                                             |  |  |
|                       |                                                                                                    | Quarter 2                                 |                                                    | (metric tons)                                     |                                             |  |  |
|                       |                                                                                                    | Quarter 3                                 |                                                    | (metric tons)                                     |                                             |  |  |
|                       |                                                                                                    | Quarter 4                                 |                                                    | (metric tons)                                     |                                             |  |  |
|                       | ANNUAL CO2 EMISSIONS                                                                                                    |                                           |                                                    |                                                   |                                             |  |  |
|                       | Total annual CO2 mas<br>thiogenic and non biogenic                                                                                                    | s emissions                               |                                                    | (metric tons)                                     |                                             |  |  |
|                       | b                                                                                                    | y the CEMS                                | -                                                  |                                                   |                                             |  |  |
|                       | Check this box to indic<br>emissions reported fo<br>include emissions calculate                                                                                   | ate that the<br>r the CEMS<br>I according |                                                    |                                                   |                                             |  |  |
|                       | to 98.33(a)(4)(viii) for a slip<br>bypassed                                                                                                    | stream that<br>the CEMS.                  |                                                    |                                                   |                                             |  |  |
|                       | Total annual biogeni                                                                                                    | c CO2 mass<br>emissions                   |                                                    | (metric tons)                                     |                                             |  |  |
|                       | Total annual non-biogeni                                                                                                    | c CO2 mass                                |                                                    | (metric tons)                                     |                                             |  |  |
|                       | and process CO:                                                                                                    | en, sorbent,<br>emissions)                |                                                    |                                                   |                                             |  |  |
|                       | EQUATION C-10 SUMMARY A                                                                                                    | ND RESULTS                                |                                                    |                                                   |                                             |  |  |
|                       |                                                                                                    | CH4 o                                     | r N <sub>2</sub> O = 0.001 × (HI)A                 | ×EF                                               |                                             |  |  |
|                       |                                                                                                    | Hover o                                   | wer an element in the er                           | quation above to reveal a from only combustion of | definition of that element.                 |  |  |
|                       |                                                                                                    | If there<br>Locatio                       | are no combustion emi-<br>n, please enter 0.       | ssions from Table C-2 Fu                          | els in this CEMS Monitoring                 |  |  |
|                       | Total CH                                                                                                    | emissions                                 |                                                    | (metric tons)                                     |                                             |  |  |
|                       |                                                                                                    |                                           | Use Equation C                                     | -10 spreadsheet to calcu                          | late                                        |  |  |
|                       | Total N2                                                                                                    | ) emissions                               |                                                    | (metric tons)                                     |                                             |  |  |
|                       |                                                                                                    |                                           | Use Equation C                                     | -10 spreadsheet to calcu                          | late                                        |  |  |
|                       | ADDITIONAL EMISSIONS INFO                                                                                                    | RMATION                                   |                                                    |                                                   |                                             |  |  |
|                       | Total number of source oper<br>in the rep                                                                                                    | ating hours<br>orting year                | (hours)                                            |                                                   |                                             |  |  |
|                       | The total operating hours<br>substitute data value was                                                                                                    | in which a<br>used in the                 | (hours)                                            |                                                   |                                             |  |  |
|                       | emissions calculati                                                                                                    | ncentration                               |                                                    |                                                   |                                             |  |  |
|                       | The total operating hours<br>substitute data value was                                                                                                    | in which a<br>used in the                 | (hours)                                            |                                                   |                                             |  |  |
|                       | emissions carculations to                                                                                                    | flow rate                                 |                                                    |                                                   |                                             |  |  |
|                       | The total operating hours<br>substitute data value was                                                                                                    | in which a<br>used in the                 | (hours)                                            |                                                   |                                             |  |  |
|                       | fif moisture correction is req                                                                                                    | ure content<br>uired and a                |                                                    |                                                   |                                             |  |  |
|                       | continuous moisture mon                                                                                                    | itor is used)                             |                                                    |                                                   |                                             |  |  |
|                       | CEMS MONITORING LOCATIO                                                                                                    | N PROCESS                                 | UNITS                                              |                                                   |                                             |  |  |
|                       | There are no process units mo                                                                                                    | nitored by CE                             | MS available for selectin                          | on.                                               |                                             |  |  |
|                       | ADD/REMOVE/EDIT a proce                                                                                                    | iss unit that e                           | exhausts to this CEMS I                            | Monitoring Location                               |                                             |  |  |
|                       |                                                                                                    |                                           |                                                    |                                                   |                                             |  |  |

On the CML Process Units Selection page, use the check boxes to select the process unit(s) monitored at this CML. This will indicate that the unit(s) selected vent emission through the stack monitored by this CML.

1 The screenshot below is from Subpart G and is displayed as an example. The screen for other will differ slightly depending on the number of units with emissions monitored by a single CML at your facility.

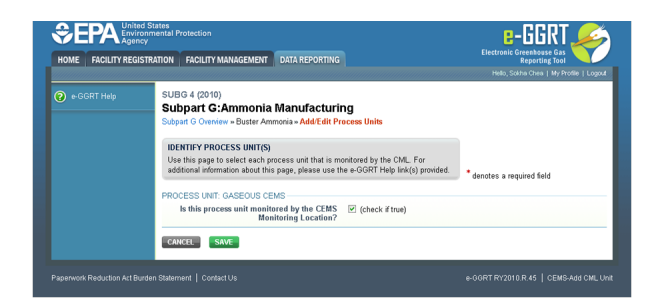

Subpart Y also collects the CO<sub>2</sub> emissions from this CEMS Monitoring Location that are attributable to process CO<sub>2</sub> emissions from this process unit (metric tons).

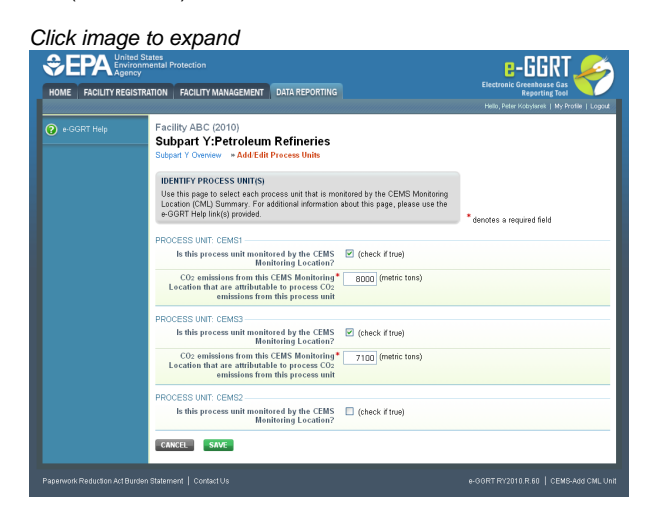

When finished selecting process unit for the CML and entering additional required information (if applicable), click SAVE. You should then be directed back to the Add/Edit a CML Location form and see the units you selected listed in the CEMS MONITORING LOCATION (CML) PROCESS UNITS table.

#### Step 4: Save entered data for a CML

When you have finished entering data for a CML, click SAVE. You will then return to the Subpart Overview page. You will see the status of data entry for the CML updated to "Complete" in the Status column in the CEMS MONITORING LOCATION (CML) SUMMARY table.

If you don't have all the data, you can enter some now, save it, and finish later by clicking on the hyperlinked name of the CML in the CEMS MONITORING LOCATION (CML) SUMMARY table.

After you save the data on this page, the next time you open the page, the calculator on the top of the page will display the CO<sub>2</sub> process emissions for the CML, rounded to the nearest 0.1 of a metric ton. The value displayed is for informational purposes only.

1. Note: the screenshot below is from Subpart G and is displayed as an example. The screen for other subparts will differ slightly.

| FACILITY REGI | STRATION FACILITY MANAGEMEN                                         | T DATA REF                                  | PORTING                         |                             |                                  | Electronic Greenhouse Gas<br>Reporting Tool                                      |  |  |
|---------------|---------------------------------------------------------------------|---------------------------------------------|---------------------------------|-----------------------------|----------------------------------|----------------------------------------------------------------------------------|--|--|
|               |                                                                     |                                             |                                 |                             |                                  | Hello, Peter Kobylanek   My Profile   Log                                        |  |  |
|               | Subpart G:Ammoni                                                    | a Manufa<br>CEMS Monit                      | acturing                        | on.                         |                                  |                                                                                  |  |  |
|               | CONTINUOUS ENJESION I                                               |                                             |                                 |                             |                                  |                                                                                  |  |  |
|               | LOCATION (CML) INFORMA                                              | TION                                        | STSTEMUCE                       | is) monit                   | orano                            |                                                                                  |  |  |
|               | Use this page to uniquely ide<br>and provide the annual GHG e       | ntify each CEP<br>emissions and             | MS Monitoring<br>Lother informa | Location (C<br>tion describ | ML) Summary<br>ed below. Use     | Total CO2 from CEMS (or applicable Pa<br>75 methodology) (metric tons)           |  |  |
|               | process unit(s) monitored by                                        | s Unit' link at<br>this CEMS M              | onitoring Loca                  | the page to<br>tion (CML) ! | Summary, For                     |                                                                                  |  |  |
|               | Help link(s) provided.                                              | ie data collect                             | ted on this pai                 | je, piease i                | ise the e-GGRI                   | Total Biogenic CO2 (metric tons)                                                 |  |  |
|               |                                                                     |                                             |                                 |                             |                                  |                                                                                  |  |  |
|               |                                                                     |                                             |                                 |                             |                                  | Total Non-biogenic CO2 (metric tons)                                             |  |  |
|               | CONFIGURATION                                                       |                                             |                                 |                             |                                  |                                                                                  |  |  |
|               | CEMS Monitoring*<br>Location Name/ID                                |                                             |                                 |                             |                                  | (40 characters maximum)                                                          |  |  |
|               | Description (optional)                                              |                                             |                                 |                             |                                  |                                                                                  |  |  |
|               | Configuration Type*                                                 | Delet                                       |                                 |                             |                                  |                                                                                  |  |  |
|               | Types of fuel combusted                                             | Select                                      |                                 |                             |                                  | (200 characters maximum)                                                         |  |  |
|               | in the unit(s) monitored by<br>the CEMS                             |                                             |                                 |                             |                                  |                                                                                  |  |  |
|               | TIER 4 METHODOLOGY INFO                                             | RMATION                                     |                                 |                             |                                  |                                                                                  |  |  |
|               | Calculation Methodology*<br>Start Date                              | 01/01/2010                                  |                                 |                             |                                  |                                                                                  |  |  |
|               | Calculation Methodology*<br>End Date                                | 12/31/2010                                  |                                 |                             |                                  |                                                                                  |  |  |
|               | CUMULATIVE CO2 EMISSION                                             | s                                           |                                 |                             |                                  |                                                                                  |  |  |
|               |                                                                     | Quarter 1                                   |                                 |                             | (metric tor                      | s)                                                                               |  |  |
|               |                                                                     | Quarter 2                                   |                                 |                             | (metric tor                      | is)                                                                              |  |  |
|               |                                                                     | Quarter 3                                   |                                 |                             | (metric tor                      | (18)                                                                             |  |  |
|               |                                                                     | Quarter 4                                   |                                 |                             | (metric tor                      | (5)                                                                              |  |  |
|               | ANNUAL CO2 EMISSIONS                                                | e omissions                                 | _                               |                             | (motrie ter                      |                                                                                  |  |  |
|               | (biogenic and non-biogenic                                          | ) measured<br>by the CEMS                   |                                 |                             | (metric tor                      |                                                                                  |  |  |
|               | Check this box to indic                                             | ate that the                                |                                 |                             |                                  |                                                                                  |  |  |
|               | include emissions calculate<br>to 98.33(a)(4)(viii) for a slip      | d according<br>istream that                 |                                 |                             |                                  |                                                                                  |  |  |
|               | Total annual biogen                                                 | the CEMS.                                   |                                 |                             | (metric tor                      | (a)                                                                              |  |  |
|               |                                                                     | emissions                                   |                                 |                             |                                  |                                                                                  |  |  |
|               | emissions (includes fossil fu<br>and process CO:                    | rel, sorbent,<br>2 emissions)               |                                 |                             | (metric tor                      | sj                                                                               |  |  |
|               | EQUATION C-10 SUMMARY A                                             |                                             |                                 |                             |                                  |                                                                                  |  |  |
|               |                                                                     | CH4 o                                       | r N <sub>2</sub> O = 0.00       | 1 × (HI)A >                 | EF                               |                                                                                  |  |  |
|               |                                                                     | Hover o                                     | wer an elemer                   | t in the equ                | lation above to                  | reveal a definition of that element.                                             |  |  |
|               |                                                                     | Enter C<br>If there                         | H4 and N2O (<br>are no combi    | missions fr<br>stion emiss  | om only combu<br>ions from Table | ustion of Table C-2 Fuels directly below.<br>a C-2 Fuels in this CEMS Monitoring |  |  |
|               | Total CE                                                            | Locatio                                     | in, please enti                 | er U.                       | (matric tor                      | (e)                                                                              |  |  |
|               | - March                                                             |                                             | Use E                           | quation C-1                 | 0 spreadsheet                    | to calculate                                                                     |  |  |
|               | Total Nz                                                            | 0 emissions                                 |                                 |                             | (metric tor                      | 18)                                                                              |  |  |
|               |                                                                     |                                             | Use E                           | quation C-1                 | 0 spreadsheet                    | to calculate                                                                     |  |  |
|               | ADDITIONAL EMISSIONS INFO                                           | ORMATION -                                  |                                 |                             |                                  |                                                                                  |  |  |
|               | Total number of source oper<br>in the re                            | rating hours<br>porting year                | 0                               | iours)                      |                                  |                                                                                  |  |  |
|               | The total operating hour<br>substitute data value was               | s in which a<br>used in the                 | 0                               | iours)                      |                                  |                                                                                  |  |  |
|               | emissions calculat<br>co                                            | ions for CO2<br>ncentration                 |                                 |                             |                                  |                                                                                  |  |  |
|               | The total operating hour<br>substitute data value was               | s in which a<br>used in the                 | 0                               | iours)                      |                                  |                                                                                  |  |  |
|               | emissions calculations f                                            | or stack gas<br>flow rate                   |                                 |                             |                                  |                                                                                  |  |  |
|               | The total operating hour<br>substitute data value was               | s in which a<br>used in the                 | 0                               | iours)                      |                                  |                                                                                  |  |  |
|               | emissions calculations f<br>mois<br>iff moisture correction is con- | or stack gas<br>ture content<br>uired and a |                                 |                             |                                  |                                                                                  |  |  |
|               | continuous moisture mon                                             | itor is used)                               |                                 |                             |                                  |                                                                                  |  |  |
|               | CEMS MONITORING LOCATIO                                             | ON PROCESS                                  | S UNITS                         | _                           |                                  |                                                                                  |  |  |
|               | There are no process units mo                                       | nitored by CE                               | MS available                    | or selection                |                                  |                                                                                  |  |  |
|               | ADD/REMOVE/EDIT a proc                                              | ess unit that e                             | exhausts to th                  | s CEMS M                    | onitoring Locati                 | on                                                                               |  |  |
|               | CANCEL SAVE                                                         |                                             |                                 |                             |                                  |                                                                                  |  |  |

#### Step 5: Repeat Steps 1-4

Repeat Steps 1-4 until emissions information has been entered for all CMLs. If you have missed something, the validation report messages will help you identify any incomplete entries.

Back to Top

#### See Also

Screen Errors Using e-GGRT to Prepare Your Subpart G Report Subpart G Summary Information for this Facility Subpart G Process Unit Information for Units NOT Monitored by CEMS Subpart G Process Unit Information for Units Monitored by CEMS Subpart G Emissions Information for Process Units NOT Monitored by CEMS Subpart G Emissions Information for Process Units Monitored by CEMS Subpart G Emissions Information for Process Units Monitored by CEMS Subpart Validation Report

## **Using Subpart G Calculation Spreadsheets**

These optional spreadsheets are provided to assist reporters in calculating emissions and in keeping records of these calculations.

Reporters are required to keep records of these calculations under 40 CFR 98.3(g) and additional subpart-specific provisions, but are not required to use these spreadsheets or to submit any spreadsheets to EPA.

Spreadsheets may include inputs to emission equations, reporting of which EPA has deferred (See 76 FR 53057, published August 25, 2011, http://www.gpo.gov/fdsys/pkg/FR-2011-08-25/pdf/2011-21727.pdf).

#### Overview

This help page provides guidance for working with the supplemental Subpart G spreadsheet tools. The guidance provides step-by-step instructions for the following tasks:

- Selecting the appropriate spreadsheet tool
- Downloading a spreadsheet tool
- · General Information on using a spreadsheet tool
- Using the G-1 Spreadsheet Tool
- Using the G-2 Spreadsheet Tool
- Using the G-3 Spreadsheet Tool

Specific information on each of the spreadsheet tools is provided below.

### Selecting the appropriate spreadsheet tool

Subpart G requires a facility to report annual  $CO_2$  process emissions from each process unit used to produce ammonia. To calculate the annual  $CO_2$  emissions from each process unit, users must use one of three equations based on the unit feedstock. Users may use different spreadsheet tools for different process units as required by the feedstock type for each unit. Users may use more than one spreadsheet tool for a process unit if the unit has more than one type of feedstock.

For each process unit with a gaseous feedstock, users should calculate annual CO<sub>2</sub> process emissions using Equation G-1 and the G-1 Spreadsheet Tool. Equation G-1 is provided below:

(Equation G-1)  

$$CO_{2,G,k} = \left(\sum_{n=1}^{12} \frac{44}{12} * Fdstk_{n,k} * CC_n * \frac{MW}{MVC}\right) * 0.001$$

For each process unit with a liquid feedstock, users should calculate annual CO<sub>2</sub> emissions using Equation G-2 and the G-2 Spreadsheet Tool. Equation G-2 is provided below:

(Equation G-2)  

$$CO_{2,L,k} = \left(\sum_{n=1}^{12} \frac{44}{12} * Fdstk_{n,k} * CC_n\right) * 0.001$$

For each process unit with a solid feedstock, users should calculate annual CO<sub>2</sub> emissions using Equation G-3 and the G-3 Spreadsheet Tool. Equation G-3 is provided below:

(Equation G-3)  

$$CO_{2,S,k} = \left(\sum_{n=1}^{12} \frac{44}{12} * Fdstk_{n,k} * CC_n\right) * 0.001$$

### Downloading a spreadsheet tool

Spreadsheet tools for Subpart G may be downloaded by clicking one of the links in the first column of the table below. Users may also jump to instructions for each spreadsheet tool by clicking one of the links in the third column.

## **Spreadsheet Tools**

| Spreadsheet Tools<br>(click to download) | Selection Criteria:<br>Feedstock Type | Instructions<br>(click to view) |
|------------------------------------------|---------------------------------------|---------------------------------|
| Equation G-1 Calculation Spreadsheet.xls | Gaseous                               | G-1 Help                        |
| Equation G-2 Calculation Spreadsheet.xls | Liquid                                | G-2 Help                        |
| Equation G-3 Calculation Spreadsheet.xls | Solid                                 | G-3 Help                        |

## Using a spreadsheet tool to make calculations

The guidance provided in this section applies to each of the spreadsheet tools for Subpart G. Additional guidance is provided for each individual spreadsheet tool in the sections below.

#### Color coding

The calculation spreadsheets contain green input cells, gray informational cells, and red-bordered results cells filled with yellow or white. Users should use green input cells to enter all data specific to their facility, unit, or process. Gray informational cells contain parameter names, column and row headings, equation constants and subtotals. Calculation results are displayed in red-bordered results cells filled with yellow or white. For red-bordered, yellow-filled results cells, the values in these cells should be entered in the appropriate and separate calculation spreadsheet (as directed below cell) where additional calculations will be made. For red-bordered, white filled results cells, the values in these cells should be entered in e-GGRT for the appropriate process units. All cells that are not green input cells are locked and cannot be modified.

| Green input cell (data entry)                                                                         |
|----------------------------------------------------------------------------------------------------|
| Gray informational cells (locked)                                                                     |
| Red-bordered, yellow-filled results cells (enter in appropriate and separate calculation spreadsheet) |
| Red-bordered, white filled results cells (enter in e-GGRT)                                            |

#### **Stop and Warning Messages**

The calculation spreadsheets will display a stop message if the user enters a value that is invalid or a warning message if the user enters a value outside the EPA estimated range for a particular data element. For invalid data entries, the stop messages will not allow a user to proceed and the user must reenter valid data before moving forward. For data entries that are outside the EPA estimated range for a particular data element, the warning messages will allow a user to proceed if the user deems the entered value to be accurate.

#### **Multiple process units**

Users with multiple process units should use separate spreadsheet tools for each process unit. Users should not aggregate data for multiple process units when using these spreadsheet tools.

## Using the G-1 Spreadsheet Tool

Use the G-1 Spreadsheet Tool to calculate the annual CO<sub>2</sub> process emissions from a process unit with a gaseous feedstock. A separate spreadsheet is to be used for each process unit. Calculations for process units with liquid and solid feedstocks should be performed using different spreadsheet tools and different equations. The G-1 Spreadsheet Tool performs the calculation using Equation G-1, provided below.

(Equation G-1)  

$$CO_{2,G,k} = \left(\sum_{n=1}^{12} \frac{44}{12} * Fdstk_{n,k} * CC_n * \frac{MW}{MVC}\right) * 0.001$$

Begin by entering the facility name, your name, the process unit name or identifier, process unit description, and any additional comments in the green input cells of the General Information table located immediately below the equation in the spreadsheet tool. This is for your records.

| Facility Name:           |                                    |
|--------------------------|------------------------------------|
| Reporter Name:           |                                    |
| Unit Name or Identifier: |                                    |
| Unit Description:        |                                    |
| Comments:                |                                    |
| Unit Type:               | Ammonia Manufacturing Process Unit |

Next, enter the requested information in the green input cells in the table titled G-1 Input Data.

#### G-1 Input Data

| Month     | [Fdstk] = Volume of the<br>Gaseous Feedstock Used<br>(scf) | [CC] = Carbon Content of the<br>Gaseous Feedstock<br>(kg C per kg of feedstock) | [MW] = Molecular Weight of the<br>Gaseous Feedstock<br>(kg/kg-mole) | [MVC] = Molar Volume<br>Conversion Factor<br>(scf per kg-mole) |
|-----------|------------------------------------------------------------|---------------------------------------------------------------------------------|---------------------------------------------------------------------|----------------------------------------------------------------|
| January   |                                                            |                                                                                 |                                                                     | 849.5                                                          |
| February  |                                                            |                                                                                 |                                                                     | 849.5                                                          |
| March     |                                                            |                                                                                 |                                                                     | 849.5                                                          |
| April     |                                                            |                                                                                 |                                                                     | 849.5                                                          |
| May       |                                                            |                                                                                 |                                                                     | 849.5                                                          |
| June      |                                                            |                                                                                 |                                                                     | 849.5                                                          |
| July      |                                                            |                                                                                 |                                                                     | 849.5                                                          |
| August    |                                                            |                                                                                 |                                                                     | 849.5                                                          |
| September |                                                            |                                                                                 |                                                                     | 849.5                                                          |
| October   |                                                            |                                                                                 |                                                                     | 849.5                                                          |
| November  |                                                            |                                                                                 |                                                                     | 849.5                                                          |
| December  |                                                            |                                                                                 |                                                                     | 849.5                                                          |

The spreadsheet tool will calculate the Annual CO<sub>2</sub> process emissions from a unit with a gaseous feedstock. This calculated value will be displayed in the red-bordered cell in the G-1 Results table at the bottom of the spreadsheet. This value should be entered in e-GGRT for this process unit.

#### G-1 Results

| Manth                                                 | [CO2,0,k] - Calculated Monthly          |  |
|-------------------------------------------------------|-----------------------------------------|--|
| wonth                                                 | CO <sub>2</sub> E missions for the Unit |  |
| January                                               | 0.00000                                 |  |
| February                                              | 0.00000                                 |  |
| March                                                 | 0.00000                                 |  |
| April                                                 | 0.00000                                 |  |
| May                                                   | 0.00000                                 |  |
| June                                                  | 0.00000                                 |  |
| July                                                  | 0.00000                                 |  |
| August                                                | 0.00000                                 |  |
| September                                             | 0.00000                                 |  |
| October                                               | 0.00000                                 |  |
| November                                              | 0.00000                                 |  |
| December                                              | 0.00000                                 |  |
| [ΣCO20 k] - Annual CO2                                |                                         |  |
| Process Emissions from Unit<br>with Gaseous Feedstock | 0.00000                                 |  |
| (metric tons)                                         |                                         |  |
|                                                       | Enter this value in e-GGR               |  |

## Using the G-2 Spreadsheet Tool

Use the G-2 Spreadsheet Tool to calculate the annual CO<sub>2</sub> process emissions from a process unit with a liquid feedstock. A separate spreadsheet is to be used for each process unit. Calculations for process units with gaseous and solid feedstocks should be performed using different spreadsheet tools and different equations. The G-2 Spreadsheet Tool performs the calculation using Equation G-2, provided below.

(Equation G-2)  

$$CO_{2,L,k} = \left(\sum_{n=1}^{12} \frac{44}{12} * Fdstk_{n,k} * CC_n\right) * 0.001$$

Begin by entering the facility name, your name, the process unit name or identifier, process unit description, and any additional comments in the green input cells of the General Information table located immediately below the equation in the spreadsheet tool. This is for your records.

| Facility Name:           |                                    |
|--------------------------|------------------------------------|
| Reporter Name:           |                                    |
| Unit Name or Identifier: |                                    |
| Unit Description:        |                                    |
| Comments:                |                                    |
| Unit Type:               | Ammonia Manufacturing Process Unit |

Next, enter the requested information in the green input cells in the table titled G-2 Input Data.

### G-2 Input Data

| Month     | [Fdstk] = Volume of the Liquid<br>Feedstock Used<br>(gallons) | [CC] = C arbon Content of the<br>Liquid Feedstock<br>(kg C per gallon of feedstock) |
|-----------|---------------------------------------------------------------|-------------------------------------------------------------------------------------|
| January   |                                                               |                                                                                     |
| February  |                                                               |                                                                                     |
| March     |                                                               |                                                                                     |
| April     |                                                               |                                                                                     |
| May       |                                                               |                                                                                     |
| June      |                                                               |                                                                                     |
| July      |                                                               |                                                                                     |
| August    |                                                               |                                                                                     |
| September |                                                               |                                                                                     |
| October   |                                                               |                                                                                     |
| November  |                                                               |                                                                                     |
| December  |                                                               |                                                                                     |

The spreadsheet tool will calculate the Annual CO<sub>2</sub> process emissions from a unit with a liquid feedstock. This calculated value will be displayed in the red-bordered cell in the G-2 Results table at the bottom of the spreadsheet. This value should be entered in e-GGRT for this process unit.

### G-2 Results

| Month     | [CO2,L,k] - Calculated Monthly         |
|-----------|----------------------------------------|
| wonut     | CO <sub>2</sub> Emissions for the Unit |
| January   | 0.00000                                |
| February  | 0.00000                                |
| March     | 0.00000                                |
| April     | 0.00000                                |
| May       | 0.00000                                |
| June      | 0.00000                                |
| July      | 0.00000                                |
| August    | 0.00000                                |
| September | 0.00000                                |
| October   | 0.00000                                |
| November  | 0.00000                                |
| December  | 0.00000                                |

| [SCO <sub>2,L,k</sub> ] - Annual CO <sub>2</sub><br>Process Emissions from Unit<br>with Liquid Feedstock<br>(metric tons) | 0.00000 |
|----------------------------------------------------------------------------------------------------|---------|
|                                                                                                    |         |

## Using the G-3 Spreadsheet Tool

Use the G-3 Spreadsheet Tool to calculate the annual CO<sub>2</sub> process emissions from a process unit with a solid feedstock. A separate spreadsheet is to be used for each process unit. Calculations for process units with gaseous and liquid feedstocks should be performed using different spreadsheet tools and different equations. The G-3 Spreadsheet Tool performs the calculation using Equation G-3, provided below.

(Equation G-3)  

$$CO_{2,S,k} = \left(\sum_{n=1}^{12} \frac{44}{12} * Fdstk_{n,k} * CC_n\right) * 0.001$$

Begin by entering the facility name, your name, the process unit name or identifier, process unit description, and any additional comments in the green input cells of the General Information table located immediately below the equation in the spreadsheet tool. This is for your records.

| Facility Name:           |                                    |
|--------------------------|------------------------------------|
| Reporter Name:           |                                    |
| Unit Name or Identifier: |                                    |
| Unit Description:        |                                    |
| Comments:                |                                    |
| Unit Type:               | Ammonia Manufacturing Process Unit |

Next, enter the requested information in the green input cells in the table titled G-3 Input Data.

### G-3 Input Data

| Month     | [Fdstk] = Volume of the Solid<br>Feedstock Used<br>(gallons) | [CC] = Carbon Content of the<br>Solid Feedstock<br>(kg C per gallon of feedstock) |
|-----------|--------------------------------------------------------------|-----------------------------------------------------------------------------------|
| January   |                                                              |                                                                                   |
| February  |                                                              |                                                                                   |
| March     |                                                              |                                                                                   |
| April     |                                                              |                                                                                   |
| May       |                                                              |                                                                                   |
| June      |                                                              |                                                                                   |
| July      |                                                              |                                                                                   |
| August    |                                                              |                                                                                   |
| September |                                                              |                                                                                   |
| October   |                                                              |                                                                                   |
| November  |                                                              |                                                                                   |
| December  |                                                              |                                                                                   |

The spreadsheet tool will calculate the Annual CO<sub>2</sub> process emissions from a unit with a solid feedstock. This calculated value will be displayed in the red-bordered cell in the G-3 Results table at the bottom of the spreadsheet. This value should be entered in e-GGRT for this process unit.

## G-3 Results

| Month     | $[CO_{2,8,k}]$ - Calculated Monthly    |
|-----------|----------------------------------------|
| WOTUT     | CO <sub>2</sub> Emissions for the Unit |
| January   | 0.00000                                |
| February  | 0.00000                                |
| March     | 0.00000                                |
| April     | 0.00000                                |
| Мау       | 0.00000                                |
| June      | 0.00000                                |
| July      | 0.00000                                |
| August    | 0.00000                                |
| September | 0.00000                                |
| October   | 0.00000                                |
| November  | 0.00000                                |
| December  | 0.00000                                |
|           |                                        |

| [ΣCO <sub>2,8,k</sub> ] - Annual CO <sub>2</sub><br>Process Emissions from Unit<br>with Solid Feedstock<br>(metric tons) | 0.00000 |
|----------------------------------------------------------------------------------------------------|---------|
|                                                                                                    |         |

🛏 Enter this value in e-GGRT

Back to Top